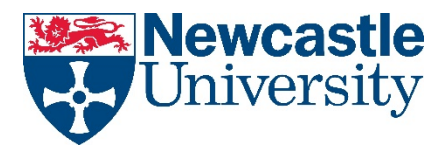

## How to connect to the University Pull Printing System from a unmanaged Windows laptop

On stand-alone (non-DirectAccess enabled) Windows laptops click the Start button, then type \\pcountprint and then click Open:

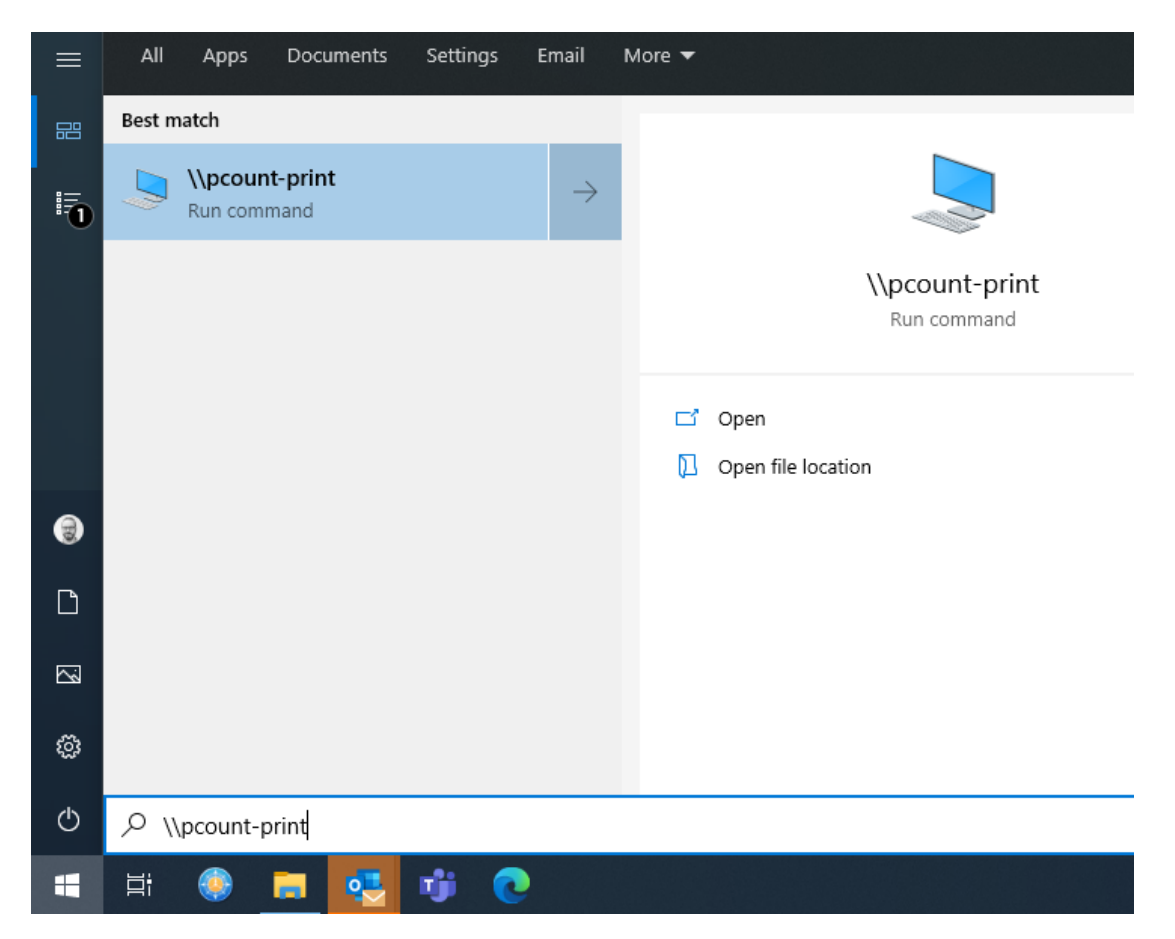

In the login box that appears click More Choices then use a Use a Different Account

| Enter your credentials to connect                       | to: pcount-print |
|---------------------------------------------------------|------------------|
| nawo                                                    |                  |
| Password                                                |                  |
| Remember my credentials                                 |                  |
| The mean of the second as                               |                  |
|                                                         |                  |
| The user name or password is in                         | correct.         |
| The user name or password is inv<br>More choices        | correct.         |
| The user name or password is in<br>More choices         | correct.         |
| The user name or password is in<br>More choices<br>nawo | correct.         |

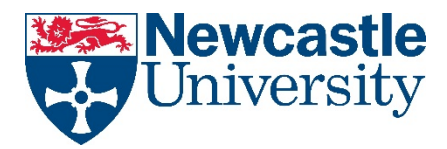

Use campus\username (e.g. campus\nabc123) and your usual password to login

Tick the box to Remember my credentials if you are the only user of this laptop

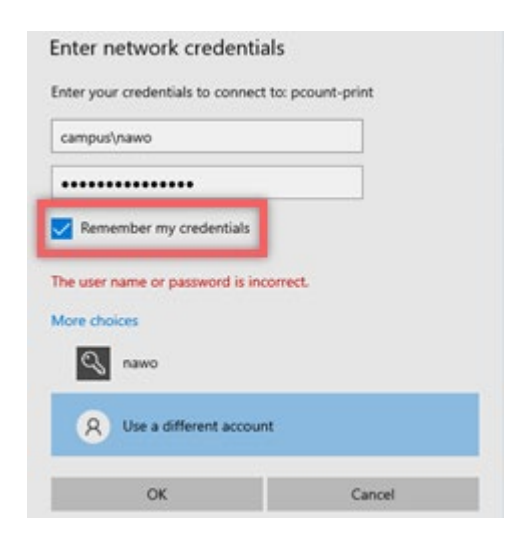

Right click on the printer PullPrint and then click Connect

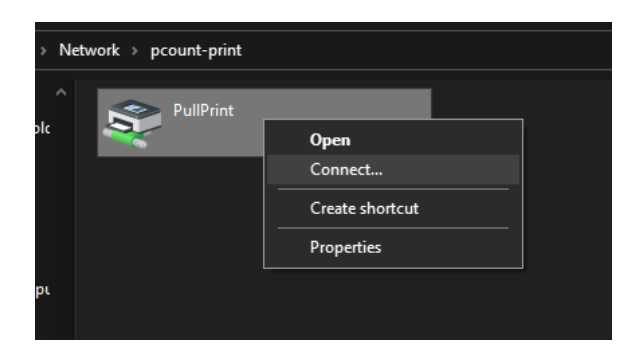

You should now be connected to the printer. Finish by trying to print a test page